# London Road User Charging

# Auto Pay User Guide

Version April 2019

Information correct at time of publication.

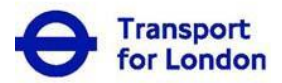

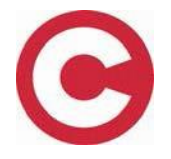

# Contents

| Welcome to London Road User Charging Auto Pay (Auto Pay) User Guide4                                                                                    |                |
|----------------------------------------------------------------------------------------------------|----------------|
| Glossary                                                                                                    | 4              |
| Key Things to Remember                                                                                                    | 6              |
| Step by step task guide                                                                                                    | 7              |
| 1. London Road User Charging Account (LRUC) Landing Page                                                                                                | 7              |
| 2. Manage Auto Pay                                                                                                    | 8              |
| <ul><li>3. View and Manage Autopay</li><li>3.1 Adding/ Removing Vehicles</li></ul>                                                                      | 10<br>10       |
| 3.2 Add a vehicle                                                                                                    | 10             |
| 3.3 Remove a vehicle                                                                                                    | 12             |
| <ul><li>4. Amend Auto Pay payment details</li><li>4.1 Changing your payment card details</li><li>4.2 Adding and changing Direct Debit details</li></ul> | 13<br>13<br>13 |
| 5. Viewing transaction history and previous statements                                                                                                  | 17             |
| 6. Viewing transactions since your previous statement                                                                                                   | 19             |
| 7. Viewing your correspondence history                                                                                                    | 21             |
| 8. Viewing your payment history                                                                                                    | 23             |
| 9. Making an interim payment                                                                                                    | 25             |
| 10. Making a payment if your Auto Pay is 'pending suspension'                                                                                           | 25             |
| 11. Making a payment if your Auto Pay is 'suspended'                                                                                                    | 28             |
| 12. Making a payment if your Auto Pay is 'closed'                                                                                                    | 29             |
| 13. My Vehicles                                                                                                    | 31             |

| 14. Discounts        | 31 |
|----------------------|----|
| 15. LEZ Services     |    |
| 16. Account Settings | 32 |

2 | Page

| 17. Add a new user              |    |
|---------------------------------|----|
| 18. PIN resets                  | 34 |
| 19. Remove an account user      | 34 |
| 20. Amend marketing preferences | 35 |
| 21. View Terms and Conditions   | 35 |
| 22. Close your account          |    |
| 23. Statements                  |    |

### Welcome to London Road User Charging Auto Pay User Guide

This guide provides all the key information you will need to manage Auto Pay online. Online you will be able to;

- Maintain your list of registered vehicles
- View your current and previous Auto Pay Usage and transactions
- Make interim payments
- Maintain the details of your account users

# Glossary

| Term                  | Description                                                                                                    |
|-----------------------|----------------------------------------------------------------------------------------------------|
| Account<br>Holder     | The designated Account Holder is the person responsible for the account.                                                                                                    |
|                       | They will act as the contact point. Any correspondence about<br>the account will be sent to them. They will also be responsible<br>for the resolution of any issues                                                                                                    |
| Account<br>Number     | An account number is a unique number to enable a user to identify<br>themselves when contacting us by telephone and when using the<br>automated telephone system (IVR). The Account Number is used<br>together with the customer's PIN.                                                       |
| Account<br>Users      | Account Users are people authorised, by the account holder, to<br>manage the CC Auto Pay Service through a secure sign in<br>process. Account users have the same permissions as the account<br>holder, except that they can't remove the account holder,<br>themselves or close the account. |
| Billing Period        | The standard period is one month, although it may be different if<br>the statement date is changed. The Billing Period will begin<br>usually 10 calendar days from the date your Auto Pay service is<br>activated.                                                                            |
|                       | The first Billing Period may be shorter than one month depending on, which day of the month has been chosen to be, your statement date.                                                                                                    |
| Chargeable<br>vehicle | A vehicle is described as chargeable, if it is not eligible for a 100% discount or exemption from the Congestion Charge, ULEZ or LEZ                                                                                                    |
| Customer ID           | The Customer ID is a unique number given to each Account<br>Holder/ User. Along with the user's password, the customer can<br>access the account online. For the Account holder this number is<br>the same as their Account number.                                                           |

| Direct<br>Debit      | The agreement between you and us, for the purposes of taking<br>Auto Pay payments direct from your bank account                                                                                                    |
|----------------------|----------------------------------------------------------------------------------------------------|
| Auto Pay             | The service that automatically charges the Account Holder when<br>they use a registered vehicle in the Congestion Charge/ ULEZ zone<br>during charging hours. The Account Holder is billed monthly and<br>payments must be made for the service to remain active.                                                                                                    |
| Auto Pay<br>activity | This shows charges on an account prior to the billing date. These<br>charges could be for vehicles registered for Auto Pay. These<br>charges will be shown on the monthly statement and not currently<br>available online.                                                                                                    |
| Auto pay<br>status   | The status of your Auto Pay service is displayed when signing in online;                                                                                                    |
|                      | <b>'Active'</b> status means that your Auto Pay service is fully operational, and no further action is required.                                                                                                    |
|                      | <b>'Pending suspension'</b> status means that a scheduled payment<br>has failed and you will now need to pay the outstanding balance. If<br>you do not pay the amount outstanding, your Auto Pay will be<br>suspended. You will need to pay the charge in another way or you<br>will receive a Penalty Charge Notice.                                                                                                    |
|                      | <b>'Suspended'</b> status means that a scheduled payment has failed<br>and you must now pay the outstanding balance. If you drive any of<br>your vehicles within the charging zone you will need to pay the<br>charge(s) in another way or you will receive a Penalty Charge<br>Notice. If you do not clear your balance quickly, your Auto Pay<br>service will be closed and you will need to pay vehicle registration<br>charges to reactivate it. |
|                      | <b>'Closed'</b> status means that your Auto Pay service is no longer<br>available. You will need to pay the charge(s) in another way or<br>you will receive a Penalty Charge Notice. The service cannot be<br>reactivated. A new service must be set up. Registering vehicles<br>will incur a registration charge of £10 per vehicle.                                                                                                    |
| Interim<br>Payment   | A full or part payment made towards the current Auto Pay balance. This payment is made outside of your normal billing period.                                                                                                    |

# Step by step task guide

## 1. London Road User Charging Account (LRUC) Landing Page

This page (Figure 1) is for all account users, and it displays all the key features of your LRUC Account. The information you see will depend upon the services that you or your organization have registered for.

By following the additional links on the right-hand side of the landing page, you will be able to Pay to Drive in London, amend payments, and request a refund.

| Driving London Road User Charging account                                                 |                                                                                                    |                                                                                                    |  |
|-------------------------------------------------------------------------------------------|----------------------------------------------------------------------------------------------------|----------------------------------------------------------------------------------------------------|--|
| London Road User Charging account                                                         |                                                                                                    |                                                                                                    |  |
| Account number: 2000640400<br>Account holder: Testuser234I9 Surname                       |                                                                                                    | LONDON ROAD USER CHARGING<br>ACCOUNT                                                                           |  |
| Your Auto Pay service is Active. Manage n                                                 | iy Auto Pay                                                                                                    | Account holder: Mr Testuser234/9 Surname<br>Account number: 2000640400                                         |  |
| Blue Badge discount expires on 10/04/2019                                                 |                                                                                                    | Sign out                                                                                                    |  |
| My options                                                                                |                                                                                                    | Pay to drive in London > Congestion Charge/ULEZ zone >                                                         |  |
| Manage Auto Pay<br>Check your balance, add and remove<br>vehicles, and view your payments | Pay to drive in London Pay to drive within the Congestion Charge zone, the Ultra Low Emission Zone and the Low Emission Zone | Check your vehicle     >       Amend/refund a charge     >       Contact us     >       Scrappage scheme     > |  |
| Apply, view, renew, amend or cancel discounts                                             | Account settings View personal details, payment cards and account users                                                      | Help with Auto Pay           Auto Pay user guides         >                                                    |  |
| Payment history<br>View your non-Auto Pay payment >                                       | My vehicles<br>View all vehicles associated with this account                                                                |                                                                                                    |  |
| Correspondence history View all incoming and outgoing correspondence                      | >                                                                                                    |                                                                                                    |  |

(Figure 1)

At any time you wish to return to your landing page above you can 'click' on the 'London Road User Charging Account' banner on the top right hand side of most of our pages.

| LONDON ROAD USER CHARGING<br>ACCOUNT | Click on the black banner to return to your account homepage |
|--------------------------------------|--------------------------------------------------------------|
| Account holder:<br>Account number:   |                                                              |
| Sign out                             |                                                              |
|                                      |                                                              |

# 2. Manage Auto Pay

Г

Clicking on the 'Manage Auto pay' link will take you to the '**Manage Auto Pay**' homepage. (Figure 2)

#### Manage Auto Pay

| Endem Lance     Account     Account        | - Taskaar (2018 Jamama<br>2000 (2010)<br>Iga aw |
|----------------------------------------------------------------------------------------------------|-------------------------------------------------|
| Belance: £0.00 America belance: 20.00 America belance: 20.00 America | - Taskaar 2018 Juwawa<br>999940409<br>Igo awk   |
| Next defense a date of to 100 000 0000 0000 0000 0000000000000                                                                                                    | ign suð                                         |
| View sharps alrea last asterwark 2 Help with duto                                                                                                    |                                                 |
| View date Ray increase line biology                                                                                                    | Pay                                             |
| Auto Pay statements                                                                                                    | - m                                             |
| Vehicles active on Auto Pay                                                                                                    |                                                 |
| 1/2 vahislas av šuša Pay 80 annusi sharga                                                                                                    |                                                 |
| TF945DG Assing                                                                                                    |                                                 |
| Silver LAND ROVER<br>RANGE ROVER VOGUE CC ULEZ<br>35 SOVE AUTO 005 disearch Straid is gold<br>Size Seige 5<br>5 Orage distle                                                                                                    |                                                 |
| Antol a many valencia                                                                                                    |                                                 |
| View Suite Representate Visitory 5                                                                                                    |                                                 |
| Scored Auto Pay payment cand                                                                                                    |                                                 |
| American Express<br>Helington:<br>Regime Chit                                                                                                    |                                                 |
| Drange gapment details 2                                                                                                    |                                                 |
| Manage my vehicles                                                                                                    |                                                 |
| Ta maka any shangas in yeur vahisian, usa tha Uria Indone.                                                                                                    |                                                 |
| Manage vehicles an Outle Management Unit                                                                                                    |                                                 |
| Parage vehicles on discourts 5                                                                                                    |                                                 |
| All vehicle Makey 2                                                                                                    |                                                 |

#### (Figure 2)

In this section, you will be able to;

- See your current balance
- Check the status of your Auto Pay
- Make an interim payment; If you make a payment now it will be deducted from your outstanding balance immediately. Your payment cannot exceed your current balance
- View and amend your payment details such as Direct Debit or payment card
- Add and remove vehicles on your Auto Pay Service
- View your Auto Pay vehicle history; Details of all vehicles that have been on your Auto Pay service within the last 2 years.
- · See when your next statement is due

### **View and Manage Auto Pay**

- Adding/ Removing Vehicles
  - You have until midnight on the date of travel to add additional vehicles. Only vehicles registered to an 'Active' Auto Pay service by midnight are covered for travel on that date
  - Vehicles removed prior to midnight will **NOT** be covered for travel within the zone for the day they are removed.

• Add a vehicle

By clicking on (Figure 2), you will be able to add a vehicle. There is a £10 annual vehicle registration charge for every vehicle added to Auto Pay, you do not have to pay this immediately, it will be added to your next statement.

You will be asked to enter your vehicle details as below, (Figure 3) if you have vehicles already recorded on your account, and (Figure 4) if you have no other vehicles and need to enter a new one.

| Auto Pay Choose vehicles                                                                               |                                                                        |
|----------------------------------------------------------------------------------------------------|------------------------------------------------------------------------|
| Choose vehicles                                                                                        |                                                                        |
| You can add up to 5 vehicles to your Auto Pay service.                                                 | LONDON ROAD USER CHARGING                                              |
| Each vehicle costs £10 a year to register with Auto Pay. This will be added to your monthly statement. | Account holder: Mr Testuser23419 Surname<br>Account number: 2000640400 |
| You can select a vehicle that is already on your account or add a new one.                             | Sign out                                                               |
| Add a new vehicle                                                                                      |                                                                        |
| Search Sort                                                                                            |                                                                        |
| eg AB0IABC Q VRM A-Z                                                                                   | ~                                                                      |
| Reset Apply filter                                                                                     |                                                                        |

(Figure 3)

# Find vehicle

| i Be careful not to mix up the letters 'I' a                | nd 'O' with the numbers 'I' and 'O'.            | LONDON ROAD USER CHARGING<br>ACCOUNT                                   |
|-------------------------------------------------------------|-------------------------------------------------|------------------------------------------------------------------------|
| Choose the correct country of registrat<br>wrong one.       | ion. You risk getting a penalty if you pick the | Account holder: Mr Testuser234I9 Surname<br>Account number: 2000640400 |
| Number plate (Vehicle Registration Mark)<br>*<br>eg ABOIABC |                                                 | Sign out                                                               |
| Country of registration*                                    |                                                 |                                                                        |
| Find vehicle  • Required field                              |                                                 |                                                                        |
| < Back                                                      | Confirm vehicle                                 |                                                                        |

#### (Figure 5)

You will not be able to add a vehicle that is already registered to someone else's Auto Pay, you will need to contact us to prove ownership or authorisation to add the vehicle.

You will need to submit a copy of your V5C (logbook) this is the registration document issued to you by the DVLA or equivalent.

Once added you will see the following page, including information on whether you will also be charged for Ultra Low Emission zone (ULEZ) charges for each vehicle added. You can continue to add up to 5 vehicles in total or select Continue once you have added all your vehicles.

# Add vehicles to Auto Pay

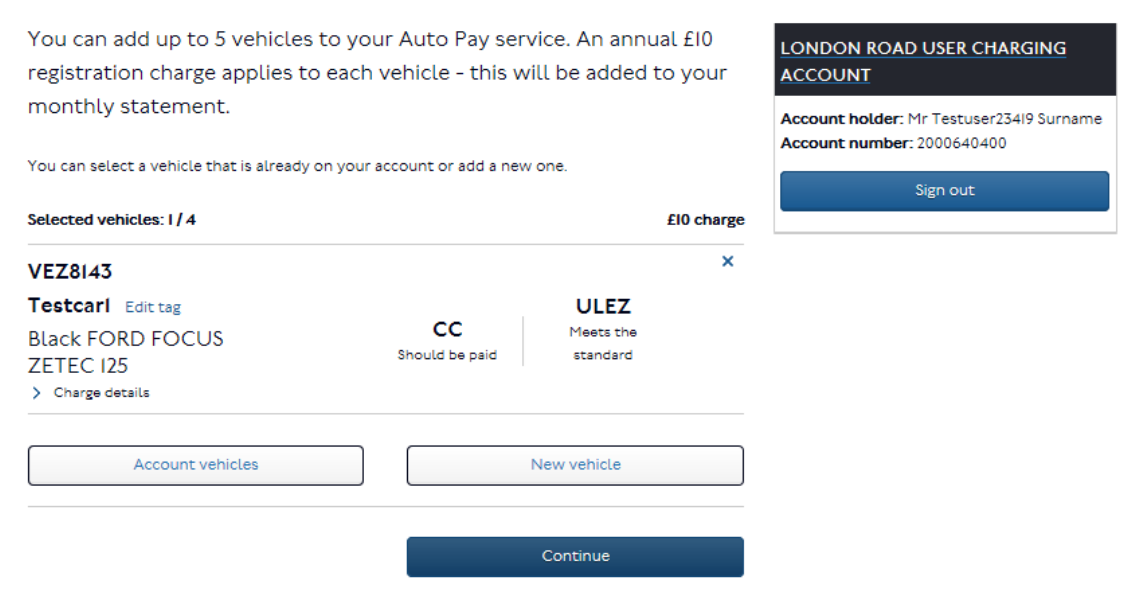

When you add a vehicle you will be given the option to give it a 'Tag'. This will help you identify a vehicle, so you can quickly see who's vehicle it is without knowing the number plate. To add a tag click on 'Add tag' adjacent to the vehicle's number plate.

| Add vehicles to A                                                                             | uto Pay                                                   |           |
|-----------------------------------------------------------------------------------------------|-----------------------------------------------------------|-----------|
| You can add up to 5 vehicles to your registration charge applies to each v monthly statement. | Auto Pay service. An annual £10<br>Add a tag              |           |
| You can select a vehicle that is already on your ac                                           | A tag will help you identify your vehicle<br>more easily. | Account r |
| TO4VRM Add tag<br>Blue and White AC                                                           | Cancel Done                                               |           |
| Cobra<br>9+ Discount<br>> Charge details                                                      | Should be paid No charge due                              |           |
| Account vehicles                                                                              | New vehicle                                               |           |

If the addition is successful you will see a Confirmation page.

| Driving Auto Pay Vehicles added                                                                                                    |                                                                                    |
|----------------------------------------------------------------------------------------------------|------------------------------------------------------------------------------------|
| Vehicles added                                                                                                    |                                                                                    |
| Added to Auto Pay: I vehicle<br>Your vehicle(s) have been added to your Auto Pay service.                                                                                                    | LONDON ROAD USER CHARGING<br>ACCOUNT                                               |
| Print this Page                                                                                                    | Account notice: Mr Testuser23419 Surname<br>Account number: 2000640400<br>Sign out |
| Monthly statements<br>Your next statement will be issued on Tuesday 2nd April, 2019.                                                                                                    |                                                                                    |
| Sign up for free alerts<br>If you sign up for free mobile phone alerts, we can text you if there are any problems with your<br>Auto Pay payments. Choose mobile phone alerts in your account settings. |                                                                                    |
| Account settings                                                                                                    |                                                                                    |
| Finish                                                                                                    | -                                                                                  |

To remove a single vehicle, you will need to click on the '**X**' shown alongside the vehicle details in your list of Auto Pay vehicles (Figure 6).

You will be asked to confirm if you wish to remove that particular vehicle.

| Vehicles active on Auto Pay   |                |                |          |
|-------------------------------|----------------|----------------|----------|
| 2 / 5 vehicles on Auto Pay    |                | £20 annua      | l charge |
| TF94BDG Add tag               |                |                | ×        |
| Silver LAND ROVER             |                |                |          |
| RANGE ROVER VOGUE             | cc             | ULEZ           |          |
| SE SDV8 AUTO                  | 100% discount  | Should be paid |          |
| Blue Badge                    |                |                |          |
| > Charge details              |                |                |          |
| VEZ8143                       |                |                | ×        |
| Testcarl Edit tag             |                | ULEZ           |          |
| Black FORD FOCUS              | cc             | Meets the      |          |
| ZETEC 125                     | Should be paid | standard       |          |
| > Charge details              |                |                |          |
| Add a new vehicle             |                |                |          |
| View Auto Pay vehicle history |                |                | >        |

The vehicle will be removed from your Auto Pay service immediately, so if you travelled in the zone on the day you removed it you will need to pay by another channel.

12 | Page

# 4. Amend Auto Pay payment details

You can change your Auto Pay payment details from the 'Manage Auto Pay' page

| Driving Auto Pay Manage Auto Pay                                                                                                    |                                                                        |
|----------------------------------------------------------------------------------------------------|------------------------------------------------------------------------|
| Manage Auto Pay                                                                                                    |                                                                        |
| Service summary                                                                                                    | LONDON ROAD USER CHARGING                                              |
| Status: Active                                                                                                    |                                                                        |
| Balance: £10.00 debit                                                                                                    | Account holder: Mr Testuser234/9 Surname<br>Account number: 2000640400 |
| Next statement date: 02/04/2019                                                                                                    | Sign out                                                               |
| Last statement balance: £0.00                                                                                                    |                                                                        |
| Make an interim payment                                                                                                    | > Help with Auto Pay                                                   |
| View charges since last statement                                                                                                    |                                                                        |
| View Auto Pay transaction history                                                                                                    | > Auto Pay dael goldes >                                               |
| Auto Pay statements                                                                                                    | >                                                                      |
| TF94BDG Add tag<br>Silver LAND ROVER<br>RANGE ROVER VOGUE CC ULEZ<br>SE SDV8 AUTO 100% discount Should be peld<br>Blue Badge<br>> Charge details | ×                                                                      |
| Add a new vehicle View Auto Pay vehicle history                                                                                                  | >                                                                      |
| Stored Auto Pay payment card American Express Ending in: 0002 Expires: 12/22                                                                     |                                                                        |
| Change payment details                                                                                                    | >                                                                      |

Depending on the type of payment details you already have you can change to another payment card or set up a Direct Debit.

# 4.1 Changing your payment card details

If you already pay for your Auto Pay service by payment card, if you still wish to pay by card but want to change to a new one you can do this with immediate affect.

Select 'change payment details'

Select the 'Pay by debit or credit card' option, tick the confirm, box to show that you have read the declaration, and click continue.

| <b>†</b> )                       | Driving Auto Pay Select payment method                                                                                                    |                                                                                       |                                                                                                    |
|----------------------------------|----------------------------------------------------------------------------------------------------|---------------------------------------------------------------------------------------|----------------------------------------------------------------------------------------------------|
| Sel                              | lect payment meth                                                                                                    | od                                                                                    |                                                                                                    |
| Â                                | You can't change your payment method to direct det<br>date falls within the next 10 days. You'll need to try a<br>been issued.                                                                                                    | bit because your next statemen<br>gain after your statement has                       | LONDON ROAD USER CHARGING<br>ACCOUNT<br>Account holder: Mr Testuser23419 Surname<br>Account number: 2000640400 |
| Select                           | payment method                                                                                                    |                                                                                       | Sign out                                                                                                    |
| Pay b                            | y direct debit (online)                                                                                                    |                                                                                       | 0                                                                                                    |
| Pay b                            | y debit or credit card                                                                                                    |                                                                                       | $\odot$                                                                                                    |
|                                  | The best payment to select is direct debit<br>If you use a payment card, don't forget to update you<br>expire. Your payments will fail if you forget. This cou<br>service is closed and Penalty Charge Notices may be<br>recommend you use direct debit. | ur new card details when they<br>Id mean that your Auto Pay<br>Issued. This is why we |                                                                                                    |
| l confirr<br>paymen              | n that I am the cardholder and that I authorise TfL to<br>It card specified above as and when they become due                                                                                                    | claim varying amounts from the<br>for the purposes of Auto Pay.                       | 2                                                                                                    |
| I also au<br>TfL will<br>may onl | ithorise TfL to take the annual £10 registration charge(<br>advise me of the amount to be paid and the dates on<br>ly change these after giving me prior notice.                                                                                         | s) for each vehicle. I understand<br>which payment is due, and that                   | that<br>TfL                                                                                                    |
| < Bac                            | ck                                                                                                    | Continue                                                                              |                                                                                                    |
|                                  |                                                                                                    |                                                                                       |                                                                                                    |

Select the confirm button and click 'continue'. Complete the new card details pages, please make sure you remember to 'save the card to your account'.

#### 4.2 Adding and changing Direct Debit details

To change from payment card to Direct Debit or to change an existing Direct Debit the process is the same. You will need to be aware that if it is too close to the date that your scheduled monthly payment is due you may not be able to make this change, we will tell you if this is the case.

Select 'Pay by Direct Debit online'

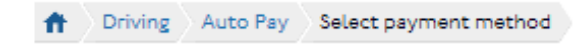

# Select payment method

You can't change your payment method to direct debit because your next statement date falls within the next 10 days. You'll need to try again after your statement has been issued.

Select payment method

 Pay by direct debit (online)
 Image: Constraint of the second second se

If you are not the bank/building society account holder, or more than one person is required to authorise debits from this account, you will not be able to authorise a Direct Debit mandate online.

All correspondence regarding this Direct Debit mandate will be sent using the preferred contact details on your London Road User Charging account.

I confirm that I am the bank/building society account holder, and/or I have the sole responsibility for authorising debits from this account.

| Confirm |          |
|---------|----------|
|         |          |
| < Back  | Continue |

Select the confirm button to show that you have read the declaration and click 'continue'.

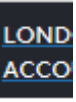

Accour

| niving | Auto Pay | Set up direct debit |
|--------|----------|---------------------|
|--------|----------|---------------------|

# Set up direct debit

Name of Bank/building society account

holder \*

Bank/building society account number \*

#### Sort Code

| XX | XX | XX |
|----|----|----|
|----|----|----|

#### **Billing address**

This is the address the bank/building society account is registered to. Correspondence from us will only be sent to this address if it is also the address saved in your London Road User Charging account.

#### Postcode \*

| Find address |
|--------------|
|              |

Enter address manually

Complete your bank account details pages, including the billing address – this is the address that the bank have on record for your account, this may or may not be different from your home address.

At this point we will do a quick check to make sure your bank allows this facility. Once confirmed you will be presented with a review page including the Direct Debit declaration. Once you have confirmed and selected to continue you should see a confirmation page stating that your Direct Debit application has been submitted.

# 5. Viewing transaction history and previous statements

From your account landing page (Figure 1) click on

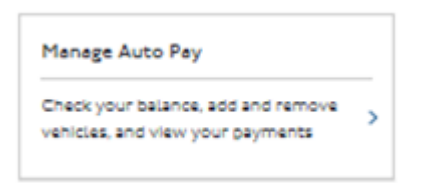

You will be taken to the following page

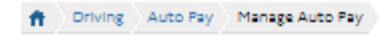

# Manage Auto Pay

Stored Auto Pay payment card

Change payment details

American Express Ending In: 0002 Expires: 12/22

| Service summary                                                                                             |                     |                        |        | LONDON ROAD USER CHARGING                                                          |
|----------------------------------------------------------------------------------------------------|---------------------|------------------------|--------|------------------------------------------------------------------------------------|
| Status: Active                                                                                              |                     |                        | 0      | ACCOUNT                                                                            |
| Balance: £10.00 debit<br>Next statement date: 02/04/2019<br>Last statement balance: £0.00                   |                     |                        |        | Account holder: Mr Testuser23419 Surname<br>Account number: 2000640400<br>Sign out |
| Make an interim payment                                                                                     |                     |                        | >      | Help with Auto Pay                                                                 |
| View Auto Pay transaction history                                                                           |                     |                        | >      | Auto Pay user guides >                                                             |
| Auto Pay statements                                                                                         |                     |                        | >      |                                                                                    |
| Vehicles active on Auto Pay                                                                                 |                     |                        |        |                                                                                    |
| I / S vehicles on Auto Pay                                                                                  |                     | £10 annual             | charge |                                                                                    |
| TF94BDG Add tag<br>Silver LAND ROVER<br>RANGE ROVER VOGUE<br>SE SDV8 AUTO<br>Blue Badge<br>> Charge details | CC<br>100% discount | ULEZ<br>Should be peld | ×      |                                                                                    |
| Add a new vehicle                                                                                           |                     |                        |        |                                                                                    |
| View Auto Pay vehicle history                                                                               |                     |                        | >      |                                                                                    |

>

#### Click on

View Auto Pay transaction history

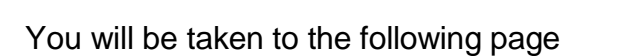

Auto Pay Transaction history

# Transaction history

View details of all transactions over the last 24 months on your Auto Pay service.

>

LONDON R

ACCOUNT Account hole

Account num

You can:

- Download these transactions as a .csv file and open them in the program of your choice
- Download a custom file by using search and filter options first

| <ul> <li>See more</li> </ul> | e details of any | charges incurred | d on your account by | expanding each tile |
|------------------------------|------------------|------------------|----------------------|---------------------|
|------------------------------|------------------|------------------|----------------------|---------------------|

| Filter options                                                | + |
|---------------------------------------------------------------|---|
| ≪ < 1 or 32 > ≫                                               |   |
| Transaction type: Daily ULEZ Charge Auto Pay High (I day)     |   |
| back oljubizolo                                               |   |
| Number plate (Venicle Registration Mark): PROBLIN             | > |
| Teg, TAG_TFL<br>Reference: 141580007494                       |   |
| Amount: £100.00                                               |   |
| Transaction type: Delly Congestion Charge Auto Pay (I day)    |   |
| Date: 01/03/2019                                              |   |
| Number plate (Vehicle Registration Mark): FR6IBLN             |   |
| Tag: TAG_TFL                                                  | > |
| Reference: 141580004257                                       |   |
| Amount: EI0.50                                                |   |
| Transaction type: Payment                                     |   |
| Date: 28/02/2019                                              |   |
| Reference: 19330179                                           |   |
| Amount: £873.70 (credit)                                      |   |
| Transaction type: Auto Pay Annual Vehicle Registration Charge |   |
| Date: 27/02/2019                                              |   |
| Number plate (Vehicle Registration Mark): OZI9OZT             |   |
| Reference: 99040000012                                        |   |

You can view your autopay transactions in the upper part of the page. To view further details of a daily charge, click on the  $\rightarrow$  next to it. You will be then be able to view the image of the vehicle being charged. You can also elect to filter the results of your transaction records by clicking on 'Filter options'

Filter options

The following block will be displayed:

| My Auto Pay transactions               |                                    |
|----------------------------------------|------------------------------------|
| Filter options                         | -                                  |
| Search by Vehicle Registration Mark  V | Clear filters Search for a vehicle |
| FILTER BY DATE RANGE<br>From date      | To date                            |
| dd/mm/yyyy                             | dd/mm/yyyy                         |
| SORT BY:                               |                                    |
| lype                                   | Order                              |
| Date 🗸                                 | Newest first 🗸 🗸                   |
|                                        |                                    |
| Арр                                    | ly filters                         |

You can then narrow the search down by searching for a particular VRM or you can order your search results by date or Vehicle registration mark in an ascending or descending order.

To view your past statements as a pdf, scroll to the bottom of the page where your previous statement will show with the most recent at the top of the list.

# 6. Viewing transactions since your previous statement

From your account landing page click on

| Manage Auto Pay                                                     |   |
|---------------------------------------------------------------------|---|
| Check your balance, add and remove vehicles, and view your payments | > |

You will be taken to the following page

# Manage Auto Pay

| Service summary                                                  |               |                |       | LONDON ROAD USER CHARGING                                              |
|------------------------------------------------------------------|---------------|----------------|-------|------------------------------------------------------------------------|
| Status: Active                                                   |               |                | 0     | ACCOUNT                                                                |
| Balance: £10.00 debit                                            |               |                |       | Account holder: Mr Testuser23419 Surname<br>Account number: 2000640400 |
| Next statement date: 02/04/2019<br>Last statement balance: £0.00 |               |                |       | Sign out                                                               |
| Make an interim payment                                          |               |                | >     | Help with Auto Pay                                                     |
| View charges since last statement                                |               |                | >     | Auto Fav user guides                                                   |
| View Auto Pay transaction history                                |               |                | >     |                                                                        |
| Auto Pay statements                                              |               |                | >     |                                                                        |
| Vehicles active on Auto Pay                                      |               |                |       |                                                                        |
| I / S vehicles on Auto Pay                                       |               | £10 annual c   | harge |                                                                        |
| TF94BDG Add tag                                                  |               |                | ×     |                                                                        |
| Silver LAND ROVER                                                |               |                |       |                                                                        |
| RANGE ROVER VOGUE                                                | cc            | ULEZ           |       |                                                                        |
| SE SDV8 AUTO                                                     | 100% discount | Should be paid |       |                                                                        |
| Blue Badge<br>> Charge details                                   |               |                |       |                                                                        |
| Add a new vehicle                                                |               |                |       |                                                                        |
| View Auto Pay vehicle history                                    |               |                | >     |                                                                        |
| Stored Auto Pay payment card                                     |               |                |       |                                                                        |
| American Express<br>Ending in: 0002<br>Expires: 12/22            |               |                |       |                                                                        |
| Change payment details                                           |               |                | >     |                                                                        |
|                                                                  |               |                |       |                                                                        |

#### From here click on

View charges since last statement >

### You will be taken to the following page

20 | Page

Driving Auto Pay Auto Pay transactions

# Auto Pay transactions

View all your Auto Pay transactions since your last statement was issued.

See older Auto Pay transactions on the Transaction history page.

| Activity since last statement                              |   |
|------------------------------------------------------------|---|
|                                                            |   |
| Transaction type: Daily Congestion Charge Auto Pay (I day) |   |
| Date: 01/03/2019                                           |   |
| Number plate (Vehicle Registration Mark): FR6IBLN          |   |
| Tag: TAG_TFL                                               | > |
| Reference: 141580004257                                    |   |
| Amount: £10.50                                             |   |
| Transaction type: Daily ULEZ Charge Auto Pay High (I day)  |   |
| Date: 01/03/2019                                           |   |
| Number plate (Vehicle Registration Mark): FR6IBLN          |   |
| Tag: TAG_TFL                                               | > |
| Reference: 141580002694                                    |   |
| Amount: £100.00                                            |   |

Here you can see any transactions on your account since your last statement was issued. You can also filter the results by date of transaction and Vehicle registration mark.

LONDON ROAD US

Account holder: Mr Pl

Account number: 200

Sign

ACCOUNT

# 7. Viewing your correspondence history

You can view your correspondence history by clicking on the following link on your account homepage

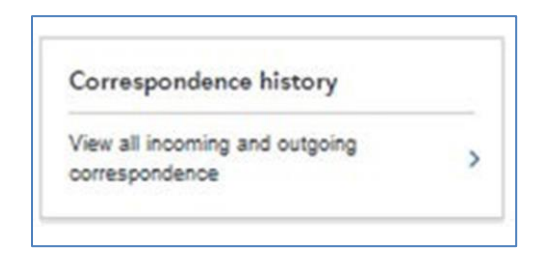

This will take you to the following page

# Correspondence history

You can view details of all correspondence such as emails and receipts, sent to us or issued to you, through your account. If you have opted to view your payment receipts 'Online only' you will be able to see them here.

Use the filter options to filter the list for a particular day or dates.

You can also download and print individual correspondence files.

#### Auto Pay

If you have Auto Pay set up on your account you can also see details of any Auto Pay correspondence such as statements. Or you can see more Auto Pay details by following the 'Manage Auto Pay' link below.

If you have not set up Auto Pay and what like to find out more go back to your account sign in page for details.

| Manage Auto Pay                                                                          |   |   |        |   |   | > |
|------------------------------------------------------------------------------------------|---|---|--------|---|---|---|
| Correspondence                                                                           | 2 |   |        |   |   |   |
| Filter options                                                                           |   |   |        |   |   | + |
|                                                                                          | « | < | 1 of 4 | > | » |   |
| Date: 19/03/2019 13:00:22<br>Direction: Outbound<br>Channel: email<br>Reference: 1030083 |   |   |        |   |   | > |

Any correspondence that you have sent us or that we have sent you will be shown,

and you will have the option to search your records by clicking on

You will then be able to search by date range that the correspondence was issued or filter the results by date showing newest or oldest first.

To view and download an item click on the > to the right of the item.

This will show you the details of the correspondence and give you an option to download it. As shown below.

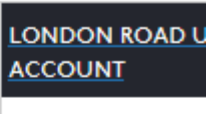

Account holder: Mr Account number: 20

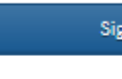

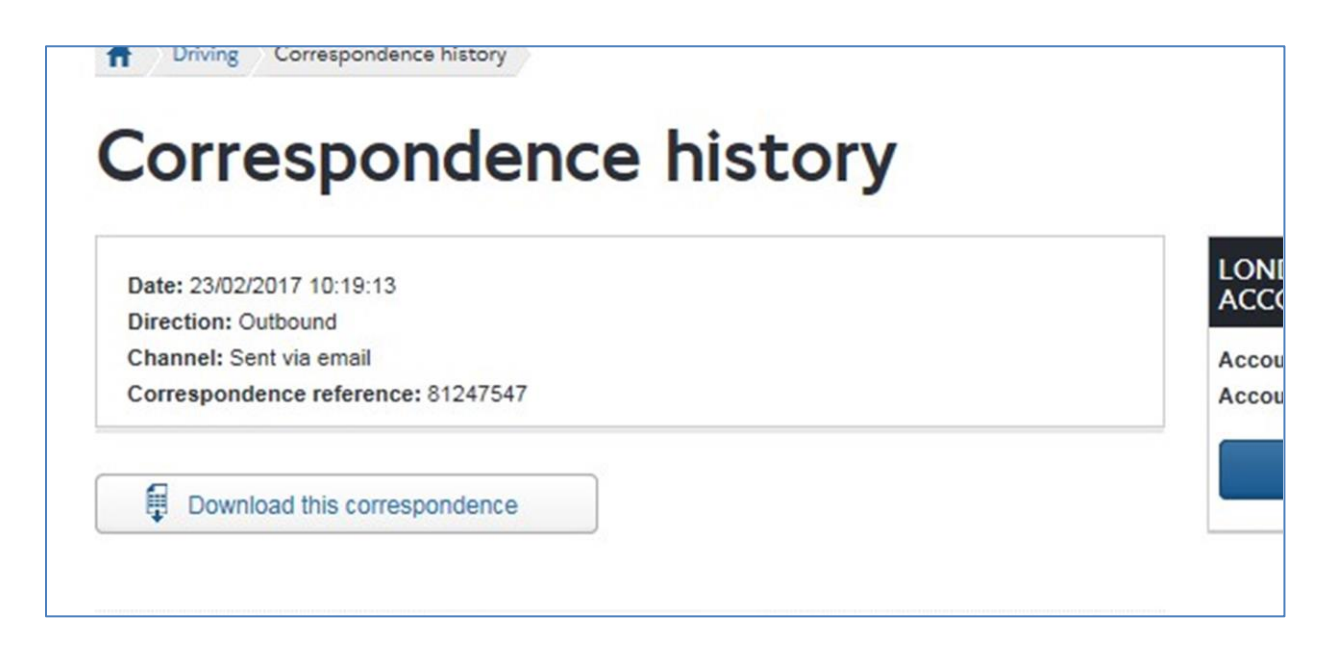

To view the item of correspondence click on 'Download this correspondence'.

# 8. Viewing your payment history

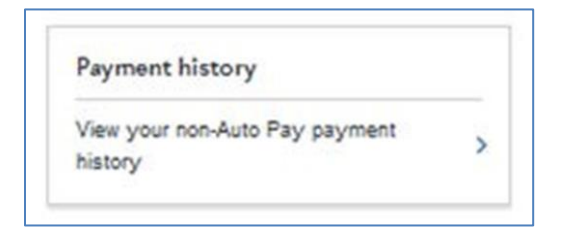

By clicking on this link you will be able see details of payments that have been made via your account. This includes any payments made outside of your Auto Pay service for Congestion Charging, ULEZ and LEZ.

This will take you to the following page

# Payment history

Details of all non-Auto Pay payments made through your account can be viewed here. You can track your payments, access a receipt copy, request a refund and more.

Use the filter options to search for a single transaction, or filter the list for a particular day or dates.

You can also download the unfiltered or filtered list as a .csv file and open it in the program of your choice.

#### Auto Pay

If you have Auto Pay set up on your account you can see a summary of your Auto Pay activity by following the 'Manage Auto Pay' link below. If you have not set up Auto Pay and want to find out more, go back to your account sign in page for details.

| Manage Auto Pay                                 | > |
|-------------------------------------------------|---|
| Past payments                                   |   |
| Filter options                                  | + |
| « < 1 of 3 > »                                  |   |
| Transaction type: Daily LEZ Charge High (I day) |   |
| Date: 19/03/2019                                |   |
| Vehicle Registration Mark: BBBY                 |   |
| Charge date range: 19/03/2019                   | 1 |
| Recelpt number: M004902990                      |   |
| Amount: £200.00                                 |   |

Details of any financial transactions (i.e. payments, refunds, registration charges) made outside of your Auto Pay service will be displayed here. To download a list of

| all transactions soloct | Download list | Those will be downloaded in CSV |
|-------------------------|---------------|---------------------------------|
|                         |               |                                 |
| format.                 |               |                                 |
|                         |               |                                 |

To view and download an item click on the  $\rightarrow$  to the right of the item. This will take you to the following page.

| Payment history                                                        |                                      |
|------------------------------------------------------------------------|--------------------------------------|
| Payment details<br>DISCOUNT REGISTRATION CHARGE                        | LONDON ROAD USER CHARGING<br>ACCOUNT |
| Payment date: 25/09/2018<br>Receipt number: W0000010<br>Amount: £10.00 | Account holder:<br>Account number:   |
| Download this receipt                                                  | Sign out                             |
|                                                                        | 🖶 Print this Page                    |
| < Back                                                                 |                                      |

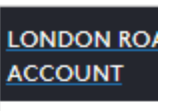

Account holder Account numbe Download this receipt

financial transaction in PDF format.

Select

# • Making an interim payment

Occasionally you may wish to pay part or all of your **Auto Pay balance before your statement** and monthly payment is due. This is called an interim payment.

To do this you can select 'Make an interim payment' and follow the on screen instructions. You will not be able to pay more than the balance outstanding.

# • Making a payment if your Auto Pay is 'pending suspension'

If your Auto Pay service monthly payment has failed and the status is in 'pending suspension' status you will see a yellow warning box reading 'Your Auto Pay service is pending suspension'. If the service has moved on to a suspended status the warning box will be red and will state 'Your Auto Pay service is suspended'. Paying the balance will immediately re activate the service in both instances.

You can either click on the 'manage my auto pay' hyperlink in the yellow/ red warning box on their account landing page or you can click on the 'Manage Auto Pay' link under 'my options'.

| ccount number: 2000640155<br>ccount holder: Testuser22882 Surname                         |                                                                                                    | LONDON ROAD USER CHARGING                                                                                       |     |
|-------------------------------------------------------------------------------------------|----------------------------------------------------------------------------------------------------|----------------------------------------------------------------------------------------------------|-----|
| Your Auto Pay service is Pending Susper                                                   | sion. <u>Manage my Auto Pay</u>                                                                                                | Account holder: Mr Testuser22882 Sum<br>Account number: 2000640155                                              | ame |
| 1y options                                                                                |                                                                                                    | Sign out                                                                                                    |     |
|                                                                                           |                                                                                                    |                                                                                                    |     |
| -                                                                                         |                                                                                                    | Congestion Charge payments                                                                                      |     |
| Manage Auto Pay                                                                           | Pay to drive in London                                                                                                    | Congestion Charge payments<br>Congestion Charge zone                                                            |     |
| Manage Auto Pay<br>Check your balance, add and remove                                     | Pay to drive in London<br>Pay to drive within the Congestion                                                                   | Congestion Charge payments<br>Congestion Charge zone<br>Amend a Congestion Charge                               |     |
| Manage Auto Pay<br>Check your balance, add and remove<br>vehicles, and view your payments | Pay to drive in London Pay to drive within the Congestion Charge zone, the Ultra Low Emission > Zone and the Low Emission Zone | Congestion Charge payments<br>Congestion Charge zone<br>Amend a Congestion Charge<br>Refund a Congestion Charge |     |

On the next page the amount outstanding on your Auto pay service will be displayed.

This will be the amount of the failed payment from the last statement plus any charges incurred since then.

To pay the outstanding amount to return the service to an active status click on 'Pay outstanding balance'.

| Serv | ce summary                                                                                                    | LONDON ROAD USE                                           |
|------|----------------------------------------------------------------------------------------------------|-----------------------------------------------------------|
| ⚠    | Your scheduled payment of £221.00 failed. If you don't reactivate your service it will<br>be suspended. Once suspended you will need to pay the charge another way or you<br>will receive a Penalty Charge Notice. | ACCOUNT<br>Account holder: Mr Tes<br>Account number: 2000 |
|      | To reactivate your Auto Pay you need to pay the current balance. This may include<br>charges incurred since your last statement. The current balance payable is £221.00.                                           | Sign                                                      |
|      | Pay outstanding balance                                                                                                    | Help with Auto Pay                                        |
|      |                                                                                                    | Auto Pay user guides                                      |
| A    | Status: Pending Suspension                                                                                                    |                                                           |

You will be taken to the following page where you can confirm that you want to proceed to pay the outstanding balance using your payment card. To continue to payment, click on 'Continue'.

#### Manage Auto Pay Service summary LONDON ROAD USER CHARGING ACCOUNT Your scheduled payment of £1,394.50 failed. Your Auto Pay service is now suspended. If you do not reactivate your service you will need to pay the charge another way or Account holder: Mr Testuser22859 Surname you will receive a Penalty Charge Notice. Account number: 2000640145 Sign out To reactivate your Auto Pay you will need to pay the current balance. This may include charges incurred since your last statement. The current balance payable is £1,394.50. If you do not pay the outstanding balance now your Auto Pay will be closed and Help with Auto Pay you will need to pay additional vehicle registration charges to reactivate it. Auto Pay user guides > Pay outstanding balance

3

Balance: £1,394.50 debit Next statement date: 13/02/2019

Status: Suspended

Last statement balance: £1,394.50

On selecting to continue, you will be asked to enter your payment card details to make the payment.

You will be invited to save the payment card used. If you don't want to save the card click on 'Don't save the card' option, if you would like to save the card then click on 'Save this card'.

If you choose to save the card it will be saved to the base account but it will **NOT** be used for future autopay payments. If you want to amend the card on the autopay service you will need to follow the steps in this document 'Changing your payment card details'.

If the payment is successful they will be taken to the confirmation page shown below.

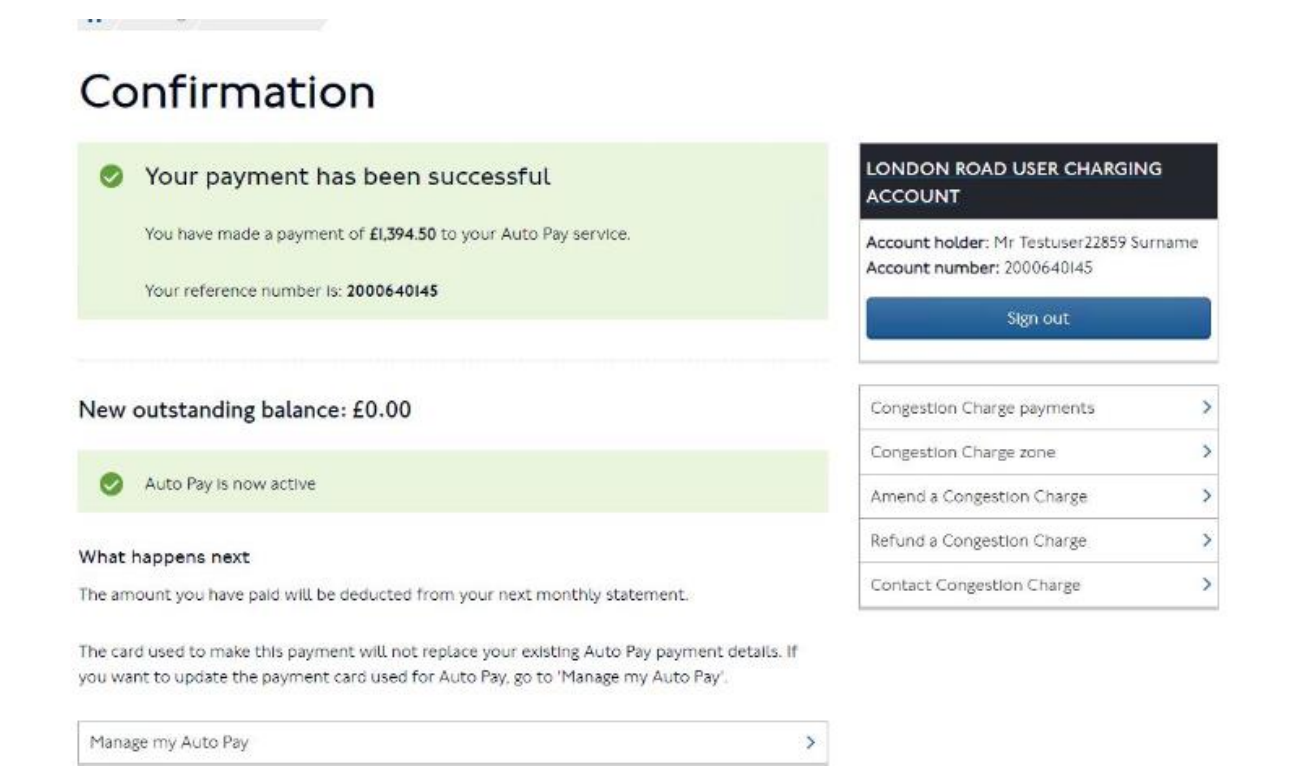

The confirmation page will confirm that your Auto Pay service has been updated and the status should show as 'active'.

# 11. Making a payment if your CC Auto Pay is 'suspended'

If your CC Auto Pay service has been suspended you will see the following message.

| Cond     |                                                                                                    |                                                                             |
|----------|----------------------------------------------------------------------------------------------------|-----------------------------------------------------------------------------|
| Servi    | Vous scheduled payment of \$1 394 50 failed. Your Auto Pay service is now such                                                                                                | LONDON ROAD USER CHARGING<br>ACCOUNT                                        |
|          | If you do not reactivate your service you will need to pay the charge another wa<br>you will receive a Penalty Charge Notice.                                                 | Y OF Account holder: Mr Testuser22859 Surname<br>Account number: 2000640145 |
|          | To reactivate your Auto Pay you will need to pay the current balance. This may is charges incurred since your last statement. The current balance payable is $\pounds 1.39$ - | Sign out<br>1.50.                                                           |
|          | If you do not pay the outstanding balance now your Auto Pay will be closed you will need to pay additional vehicle registration charges to reactivate it.                     | Help with Auto Pay                                                          |
|          |                                                                                                    | Auto Pay user guides                                                        |
|          | Pay outstanding balance                                                                                                    |                                                                             |
|          | Status: Suspended                                                                                                    | 0                                                                           |
| Balar    | nce: £1,394.50 debit                                                                                                    |                                                                             |
| Next sta | atement date: 13/02/2019                                                                                                    |                                                                             |

# 12. Making a payment if your CC Auto Pay is 'closed'

It is not possible to reactivate a closed autopay service. You will be able to clear the outstanding balance online, but if you would like to retain an Auto Pay service you will need to reapply.

If your Auto Pay service is closed you will see a message in a red box.

On the account landing page click on 'Manage Autopay'. On the next page the amount outstanding will be displayed. This will be the amount of the failed payment from the last statement plus any charges incurred since then. To pay the outstanding amount click on 'Pay outstanding balance'.

| ervice summary                                                                | LONDON ROAD USER CHARGING                        |
|-------------------------------------------------------------------------------|--------------------------------------------------|
| A Your scheduled payment of \$46.00 failed. Your Auto Pay service is now do   | ACCOUNT                                          |
| will need to pay the charge another way or you will receive a Penalty Charge  | Notice. Account holder: Mr Testuser22889 Surname |
| Failure to pay the full outstanding balance of £46.00 may lead to recovery ac | Account number: 2000640158                       |
|                                                                               | Sign out                                         |
| Pay outstanding balance                                                       | Help with Auto Pay                               |
|                                                                               | Auto Pay user guides                             |
| Status: Closed                                                                | 0                                                |

You will be asked to enter your credit card details to make the payment. Once your details are entered, click on 'Continue' If you have a saved payment card on your account you will be given the option to use that first. You can use your saved payment card providing it hasn't expired. If you chose not to use your saved payment card you can enter a different credit card and the second screen below will be presented.

# THIS IS NOT THE CARD THAT MAY BE BEING USED FOR YOUR AUTO PAY PAYMENTS – THIS IS A PAYMENT CARD THAT IS STORED AGAINST YOUR ACCOUNT ONLY.

If the payment is successful, you will see a confirmation page as shown below. You will see a zero balance but your Auto Pay service will remain closed. It is not possible to reactivate a closed autopay service by paying off the outstanding balance, if you would still like to add an Auto Pay service you will need to reapply. The £10 annual vehicle registration charge will apply for each vehicle you add to a new Auto Pay service and this will be added to your first statement.

| Confirmation                                                |                                                                        |
|-------------------------------------------------------------|------------------------------------------------------------------------|
| Your payment has been successful                            | LONDON ROAD USER CHARGING<br>ACCOUNT                                   |
| You have made a payment of £46.00 to your Auto Pay service. | Account holder: Mr Testuser22889 Surname<br>Account number: 2000640158 |
| Your reference number is: 2000640158                        | Sign out                                                               |
| New outstanding balance: £0.00                              | Congestion Charge payments                                             |
| You need to reapply to reactivate your Auto Pay service     | Congestion Charge zone                                                 |
| CT Concernence completion concernence in an even            | Amend a Congestion Charge                                              |
| Reapply for Auto Pay                                        | Contact Congestion Charge                                              |

# 13. My Vehicles

Driving Confirmation

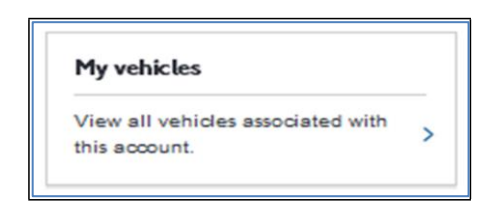

This section contains details of all vehicles that are associated with this Road User Charging Account. You can view active vehicles on your account, see the dates that they were added or removed and filter by VRM.

You will be able to sort by all of your services, including your Auto Pay service. You will also be able to see vehicles that are **NOT** registered for your CC Auto Pay Service, a charge must be paid via an alternative method if these vehicles are used in the Congestion Charging zone.

### 14. Discounts

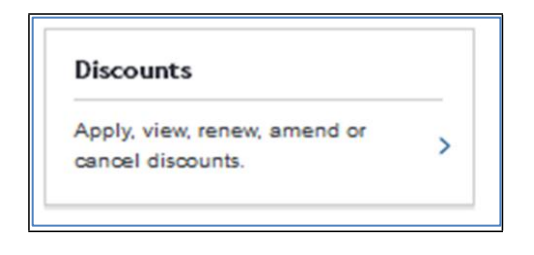

31 | Page

In this section you will be able to view, amend and cancel existing discounts on your account. You will also be able to apply for new discounts, view your discount history and inform us of any cherished plate transfers you intend to make to your fleet.

# 15. ULEZ and LEZ Services

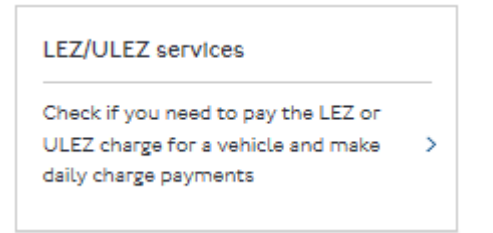

the Low Emission Zone (LEZ) covers most of Greater London. ULEZ and LEZ operate 24 hours a day, every day of the year.

Follow this link for more information on the Low Emission Zone (LEZ)

NOTE – Auto pay applies to Congestion Charging and ULEZ. Payments for vehicles using the LEZ are not taken automatically.

## **16. Account Settings**

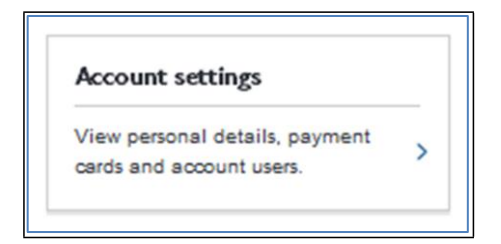

By clicking on "Account Settings" from the Landing Page you will see the details of your LRUC account and make amendments to key account information.

### 17. Add a new user

By clicking on you can add a new user (up to a maximum of 5 users allowed). If the maximum number of users has already been added then this option will not be available.

| Add new ac                                                                                                    | count user                                                                                                    |                                                                                                    |
|----------------------------------------------------------------------------------------------------|----------------------------------------------------------------------------------------------------|----------------------------------------------------------------------------------------------------|
| You can give acce                                                                                                    | ess to your account to up to 5 account use                                                                                                    | ers.                                                                                                    |
| Account users ha<br>remove the accou                                                                                          | ave the same permissions as the account<br>unt holder, themselves or close the accou                                                                                                    | holder to make changes, however<br>nt.                                                                     |
| Each account us                                                                                                    | er will have their own sign in credentials.                                                                                                    |                                                                                                    |
| New account                                                                                                    | user name*                                                                                                    |                                                                                                    |
|                                                                                                    |                                                                                                    |                                                                                                    |
| Their email ac                                                                                                    | ddress*                                                                                                    |                                                                                                    |
|                                                                                                    |                                                                                                    |                                                                                                    |
|                                                                                                    |                                                                                                    |                                                                                                    |
| Confirm their                                                                                                    | email address*                                                                                                    |                                                                                                    |
|                                                                                                    |                                                                                                    |                                                                                                    |
| Their telepho                                                                                                    | one number*                                                                                                    |                                                                                                    |
|                                                                                                    |                                                                                                    |                                                                                                    |
|                                                                                                    | J                                                                                                    |                                                                                                    |
|                                                                                                    |                                                                                                    |                                                                                                    |
| Security PIN                                                                                                    |                                                                                                    |                                                                                                    |
| Security PIN<br>Why do I need                                                                                                 | to provide a PIN?                                                                                                    |                                                                                                    |
| Security PIN<br>Why do I need<br>The account hold                                                                             | to provide a PIN?<br>fer and each account user should have a                                                                                                    | unique PIN.                                                                                                |
| Security PIN<br>Why do I need<br>The account hold<br>As you are compl                                                         | to provide a PIN?<br>fer and each account user should have a<br>leting these details on behalf of a new acc                                                                                               | unique PIN.<br>count user, make a note of the PIN ;                                                        |
| Security PIN<br>Why do I need<br>The account hold<br>As you are compl<br>for them.                                            | to provide a PIN?<br>der and each account user should have a<br>leting these details on behalf of a new acc                                                                                               | unique PIN.<br>count user, make a note of the PIN y                                                        |
| Security PIN<br>Why do I need<br>The account hold<br>As you are compl<br>for them.<br>You will need to g<br>complete this pro | to provide a PIN?<br>der and each account user should have a<br>leting these details on behalf of a new acc<br>give them their PIN and their unique Custo<br>pcess. They will need these to sign in to yo | unique PIN.<br>count user, make a note of the PIN y<br>omer ID which will be provided when<br>our account. |

The first time the new user signs in they will need to use their Customer ID and the PIN you created for them as part of setting up their user account. They will be

allocated a unique Customer ID at the end of the process and you will need to note this down from the confirmation page as shown below.

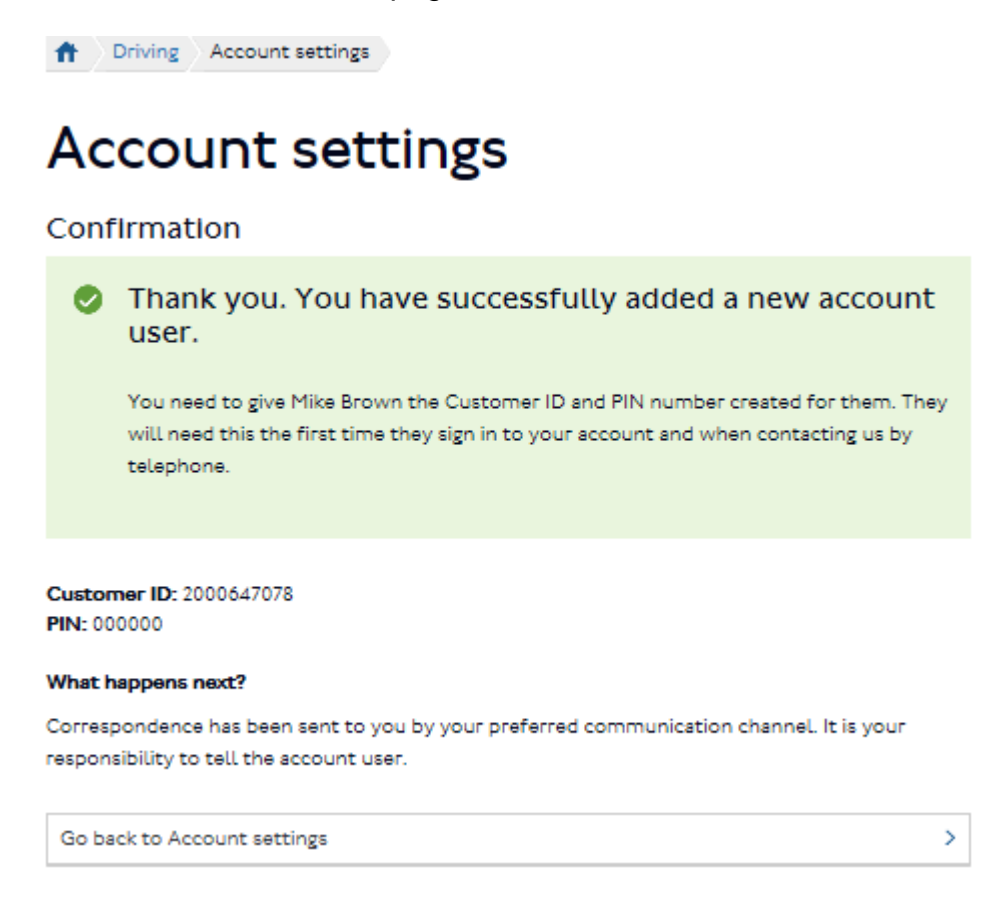

# • PIN resets

If you have forgotten (or wish to change – query) your PIN you can call the contact centre. Once you have answered some security questions your PIN will be reset.

#### Remove an account user

If you wish to remove an account user you can click on the **X** next to the user you wish to remove.

You will be asked to confirm the change, if you wish to remove the user. The same user can be added again, at a later date.

| Account users                                                            |   |
|--------------------------------------------------------------------------|---|
| You can give access to your account to up to 5 additional account users. |   |
| What can additional account users do?                                    | 0 |
| Haster<br>Customer ID: 9234937:0002                                      | × |
| Calow<br>Customer ID: 9234937:0003                                       | × |
| Add a new account user                                                   |   |

# 20. Amend marketing preferences

You can opt in or out of receiving marketing information and/or taking part in customer satisfaction surveys.

These options can be changed at anytime.

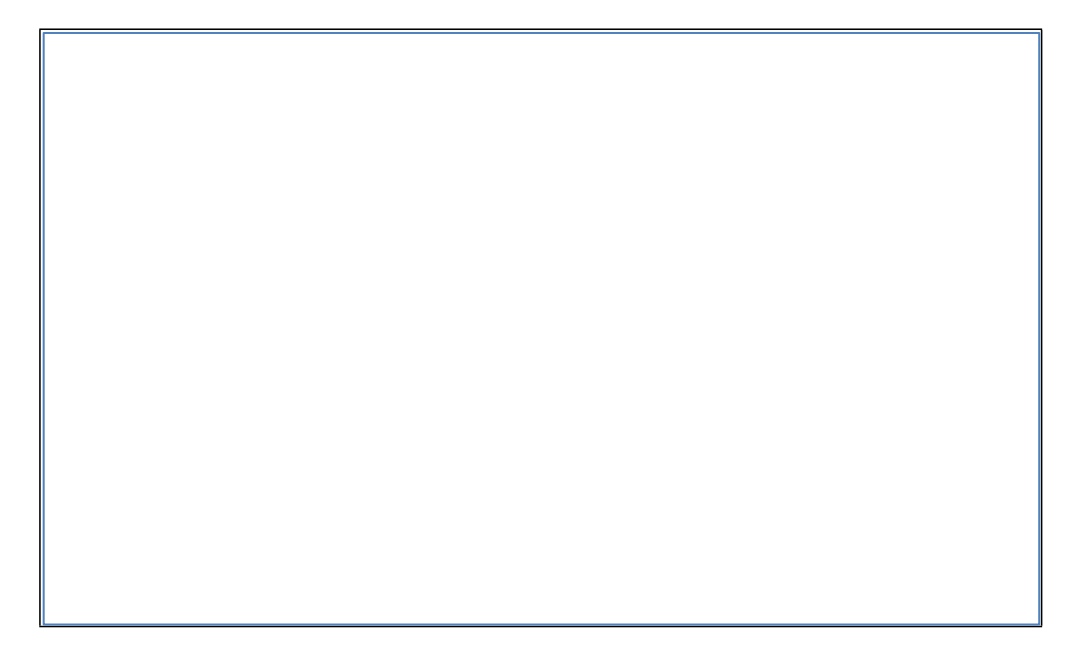

# **21. View Terms and Conditions**

You can view the Auto Pay Terms and Conditions online at https://tfl.gov.uk/corporate/terms-and-conditions. The Account Holder will be notified by email of any future amendments.

# 22. Close your account

Only the account holder can close the account, and all services associated to it by clicking on the link shown below. You will need to confirm that you wish to close your account.

The account can only be closed if all outstanding balances have been cleared.

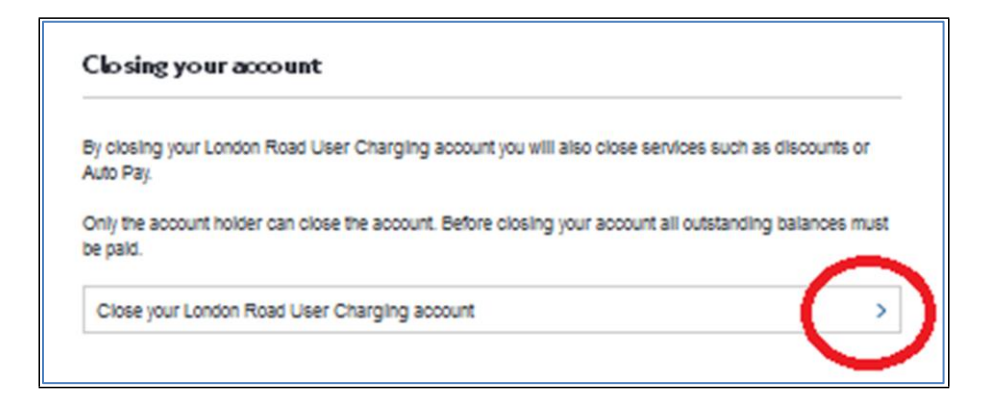

**NOTE –** Once an account has been closed, any vehicle(s) that were registered for a discount, or on the Auto Pay service, will no longer be covered for the Congestion Charge and ULEZ charge. Payments will need to paid via alternative methods for any vehicle that is used within the Charging zones. **Failure to do so may result in PCNs being issued.** 

If there is an outstanding balance on the account, please contact TfL on 0207 649 9860 to settle your account via credit or debit card.

In accordance with the Auto Pay Terms and Conditions, in the event of outstanding debt or fraud by the Operator, TfL may disclose relevant details to law enforcement or debt collection agencies to assist in collecting debts or tracing those committing fraud.

### 23. Statements

We will issue you with a statement each month. This will detail all charges incurred for vehicle usage in the Congestion, ULEZ and LEZ Charging zones during the statement period and the total amount that we will debit from your bank account. It will also show any refunds, credits or debits made to your account

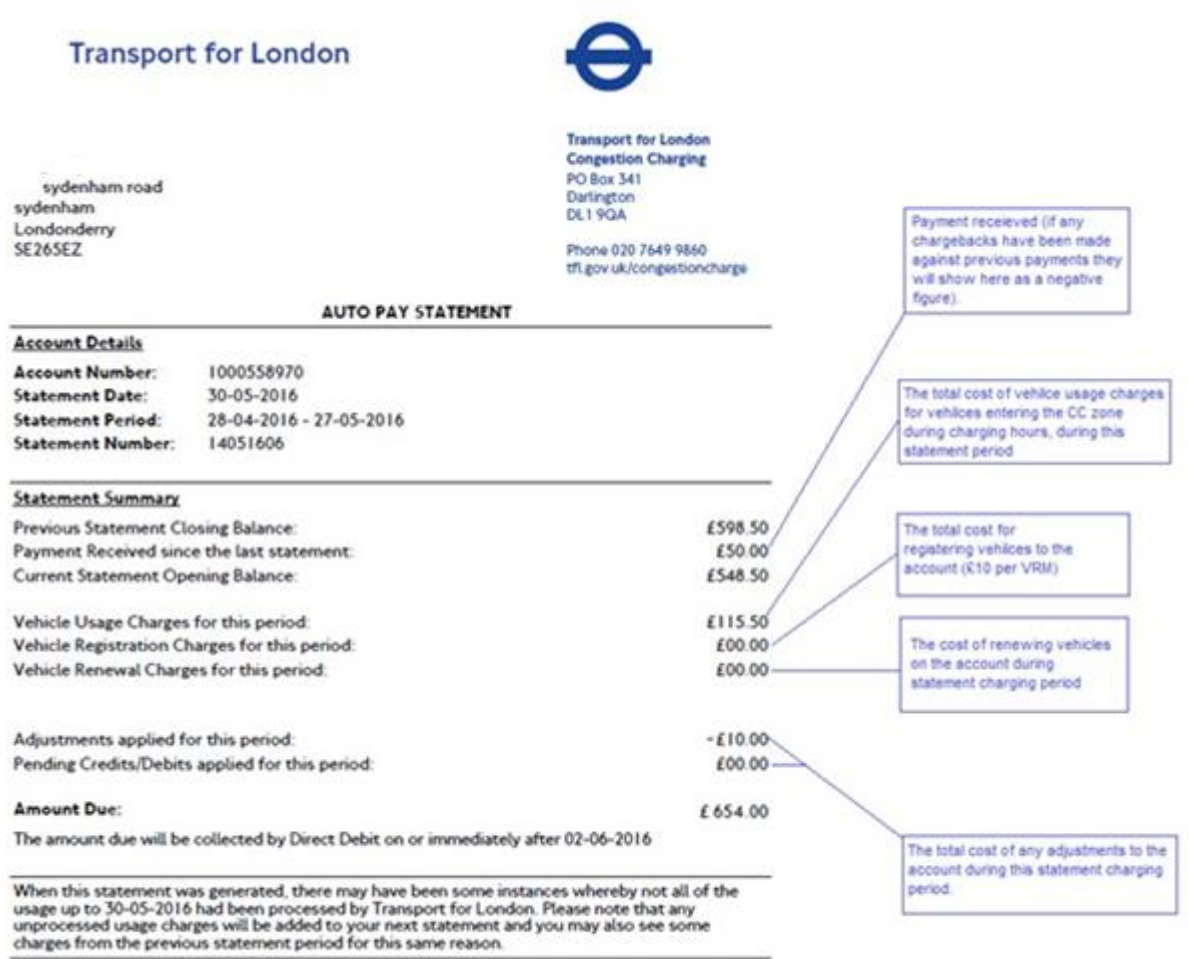

TfL Customer Updates

Test message

37 | Page